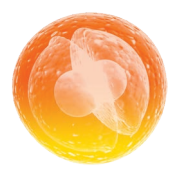

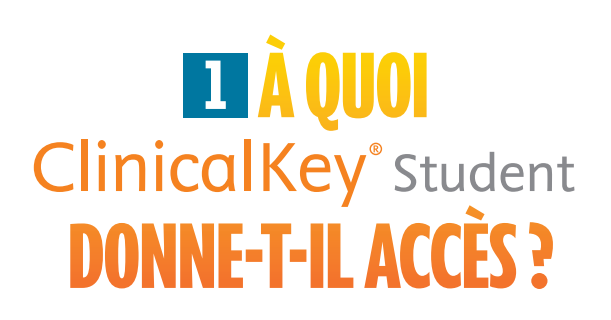

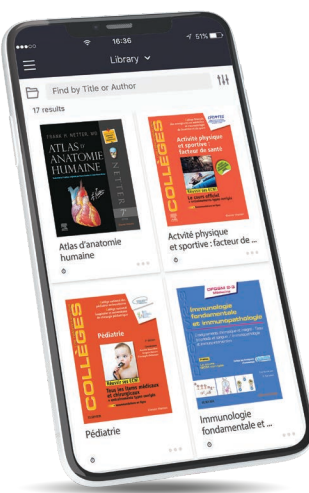

- Découvrez plus de **120 ebooks**, dont tous les **Référentiels des Collèges**, l'**Atlas Gray's** et le **Netter**, **42 traités EMC**, plus de **3 000 vidéos** et **100 000 images**.
- Parcourez et partagez des contenus **on/off line** via l'application **Bookshelf ClinicalKey Student**.
- Marquez, annotez, surlignez votre contenu et partagez vos fiches de révisions avec d'autres étudiants.
- Optimisez vos révisions en créant vos flashcards.

## **2** 3 ÉTAPES SIMPLES **POUR CRÉER VOTRE COMPTE**

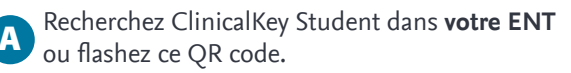

B Connectez-vous avec vos identifiants ENT.

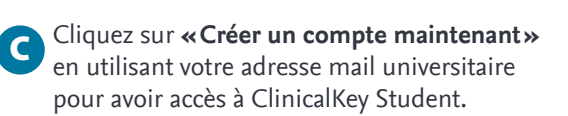

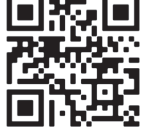

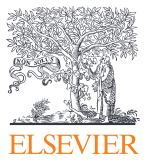

## ClinicalKey<sup>®</sup> Student

## **3 UTILISATION DE L'APPLICATION BOOKSHELF CLINICALKEY STUDENT**

A Téléchargez l'application **Bookshelf ClinicalKey Student** sur l'App store ou le Google Play.

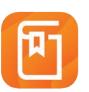

- B Depuis **le wifi de l'université**, ouvrez l'application puis indiquez l'identifiant et le mot de passe de votre compte ClinicalKey Student.
- Retrouvez votre **bibliothèque personnalisée** avec un accès on-line et/ou téléchargez vos ebooks pour un accès off-line.

Si vous vous déconnectez de l'application, vous devez refaire ce pas à pas (depuis le wifi de l'université).

Pour toutes questions : bu-docelec@univ-grenoble-alpes.fr

ClinicalKey<sup>®</sup> Student

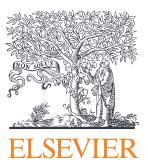

17:05

ité physique

Afficher tous les titres

Q

Ma bibliothèque